## Ewidencja sprzedaży VAT

Wtorek, 30 maj 2017, 10:25, autor: Fakturowo.pl

Aby wygenerować ewidencję sprzedaży VAT, należy postępować zgodnie z poniższą instrukcją ze zdjęcia.

- Na stronie https://www.fakturowo.pl/faktury należy rozwinąć dodatkowe kryteria wyszukiwania poprzez kliknięcie znaczka "strzałka w dół" znajdującego się obok znaczka "lupy" w głównym polu wyszukiwania;
- Następnie należy określić zakres dokumentów jakie mają się znaleźć w zestawieniu np. określić zakres dat wystawienia lub zakres dat sprzedaży, można również określić zakres dokumentów, np. można wybrać tylko faktury VAT;
- Następnie w polu "Raport" wybrać opcję "ewidencja sprzedaży VAT";
- Na koniec należy kliknąć znaczek "lupy" w głównym polu wyszukiwania;

| Fakturowo                          | Start Wystaw fa          | kturę Faktury Klienci Produkty | r Konto v Więcej v 🛛 🔺                    |
|------------------------------------|--------------------------|--------------------------------|-------------------------------------------|
| Faktury                            |                          |                                | WYSTAW FARTURĘ                            |
|                                    |                          |                                | × Q                                       |
| Numer dokumentu                    | NIP sprzedawcy           | NIP nabywcy                    | ID użytkownika 😡                          |
|                                    |                          |                                |                                           |
| Data wystawienia                   | 01-05-2017 - 31-05-2017  | Waluta                         | Raport<br>ewidencja sprzedaży VAT - PDF 🐱 |
| Oncie wyświetlania                 |                          |                                |                                           |
| 10 pozycji na lišcie O             | 25 pozycji na liście O   | 50 pozycji na liście 🥹         | 100 pozycji na liście 🔘                   |
| 🗹 data wystawienia 🗸 🔘             | 🔲 data wystawienia 🗛 😡   | data sprzedaży 🗸 😡             | data sprzedaży 🔺 😡                        |
| 🔲 data zapisania 🗸 😡               | 🔲 data zapisania 🗛 😡     | miezapłacone 🗸 😡               | miezapłacone 🛪 😡                          |
| 🗭 kwota do zapłaty 🛛               | 🗭 kwota zapłacono 🛛      | 🗭 data wystawienia 🔘           | 🗹 data sprzedaży 😡                        |
| 🗹 termin płatności 😡               | 😪 wszystkie dokumenty 😡  | 🔲 tylko niezapłacone 😡         | 🔲 tylko zapłacone 😡                       |
| 🔲 tylko częściowo zapłacone \Theta |                          |                                |                                           |
| Zakres dokumentów                  |                          |                                |                                           |
| 🗇 faktura                          | faktura (dawny rachunek) | faktura (odwrotne obciążenie)  | 🔲 faktura korygująca                      |
| 🗇 faktura proforma                 | 🔲 faktura zaliczkowa     | 🔲 faktura końcowa              | 🔲 faktura wewnętrzna                      |
| 🔲 faktura marza                    | faktura uproszczona      | 🗇 faktura metoda kasowa        | faktura zbioreza                          |

Tagi: jak wygenerować ewidencję sprzedaży